# オンライン面会利用方法 (Zoom) 医療法人徳洲会 庄内余目病院

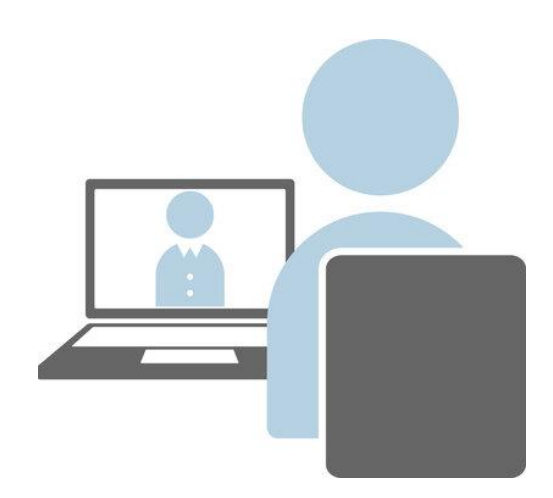

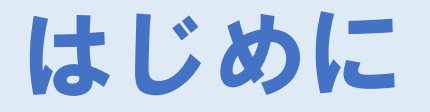

# 「Zoom」 C をご準備ください。

### 【インストール方法】

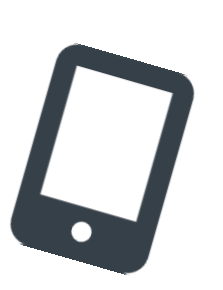

### ⇒Android端末をご利用の方

https://play.google.com/store/apps/details?id=us.zoo m.videomeetings

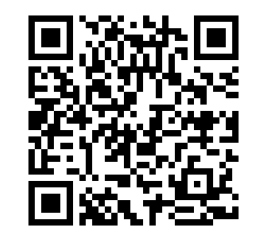

**ZOOM Cloud Meetings** 

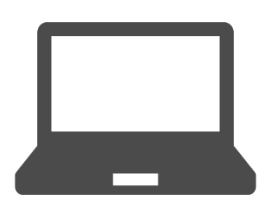

#### ⇒WindowsPCをご利用の方 https://zoom.us/download#client\_4meeting

## Android版をご利用の方

1.「ミーティングに参加」 をタップ

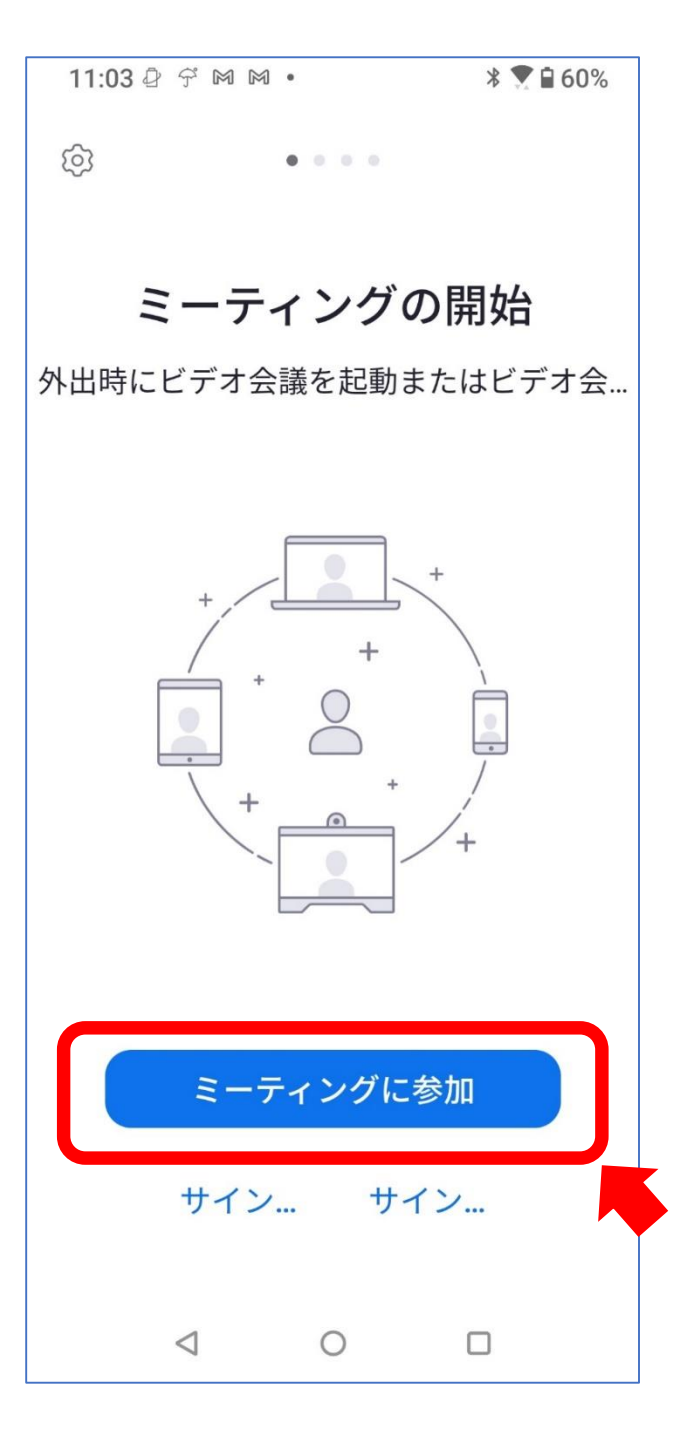

# Android版をご利用の方

### 2.ミーティングID 「571 807 7822」を入力

### 3.参加される方の 「お名前」を入力

#### 4.「参加」をタップ

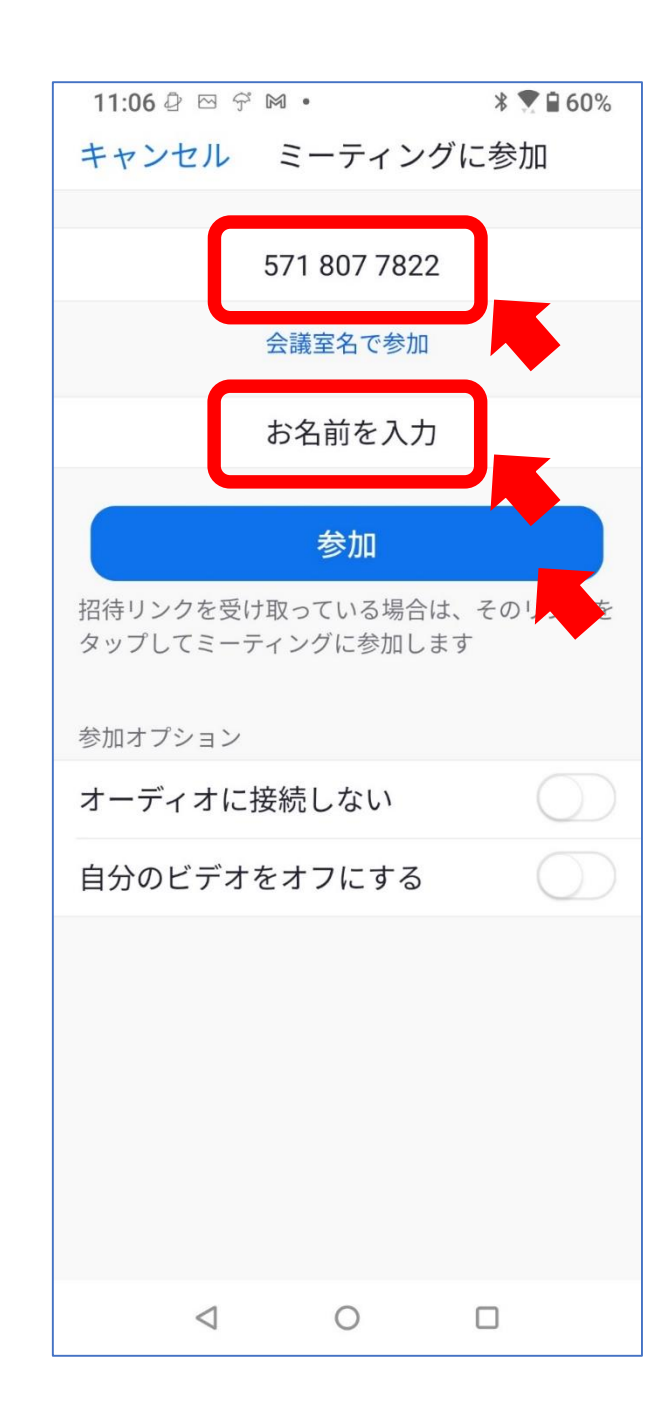

# Android版をご利用の方

### 5.ミーティングパスコード 「0000」を入力

6.「OK」をタップ

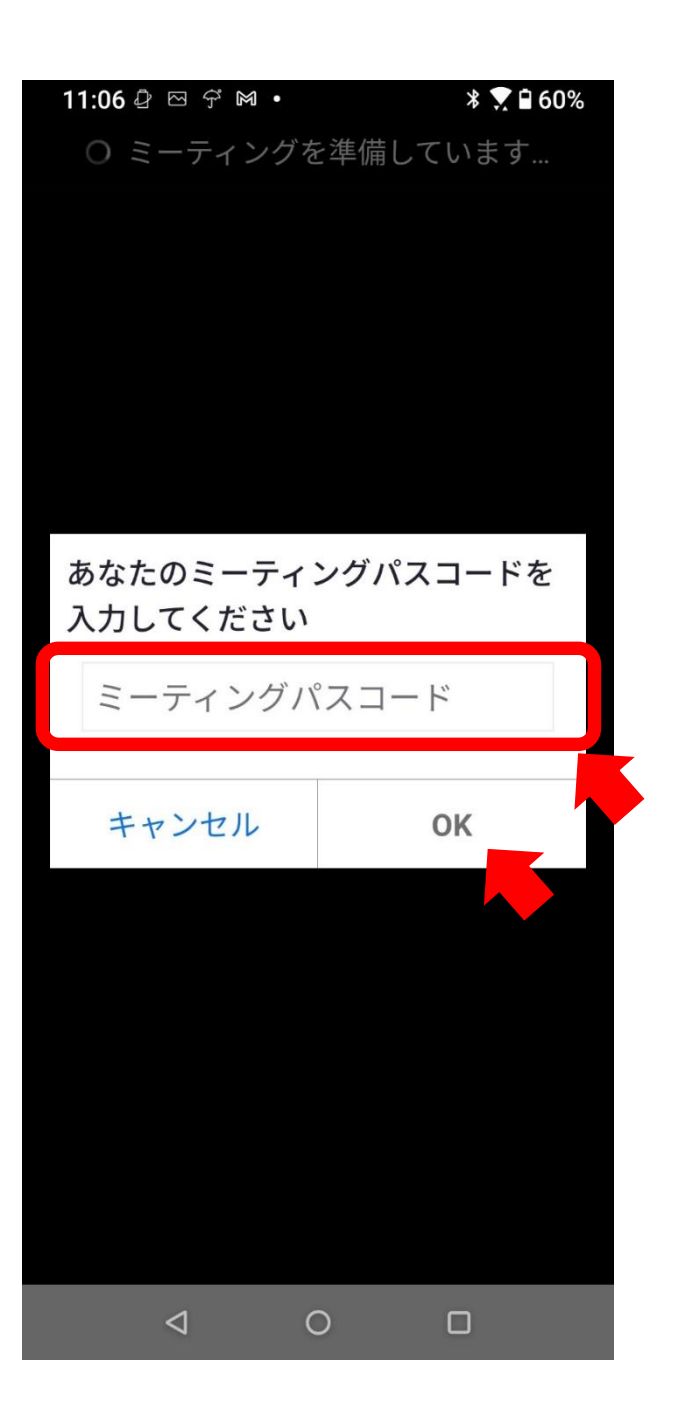

# Windows版をご利用の方

#### 1.「参加」を選択

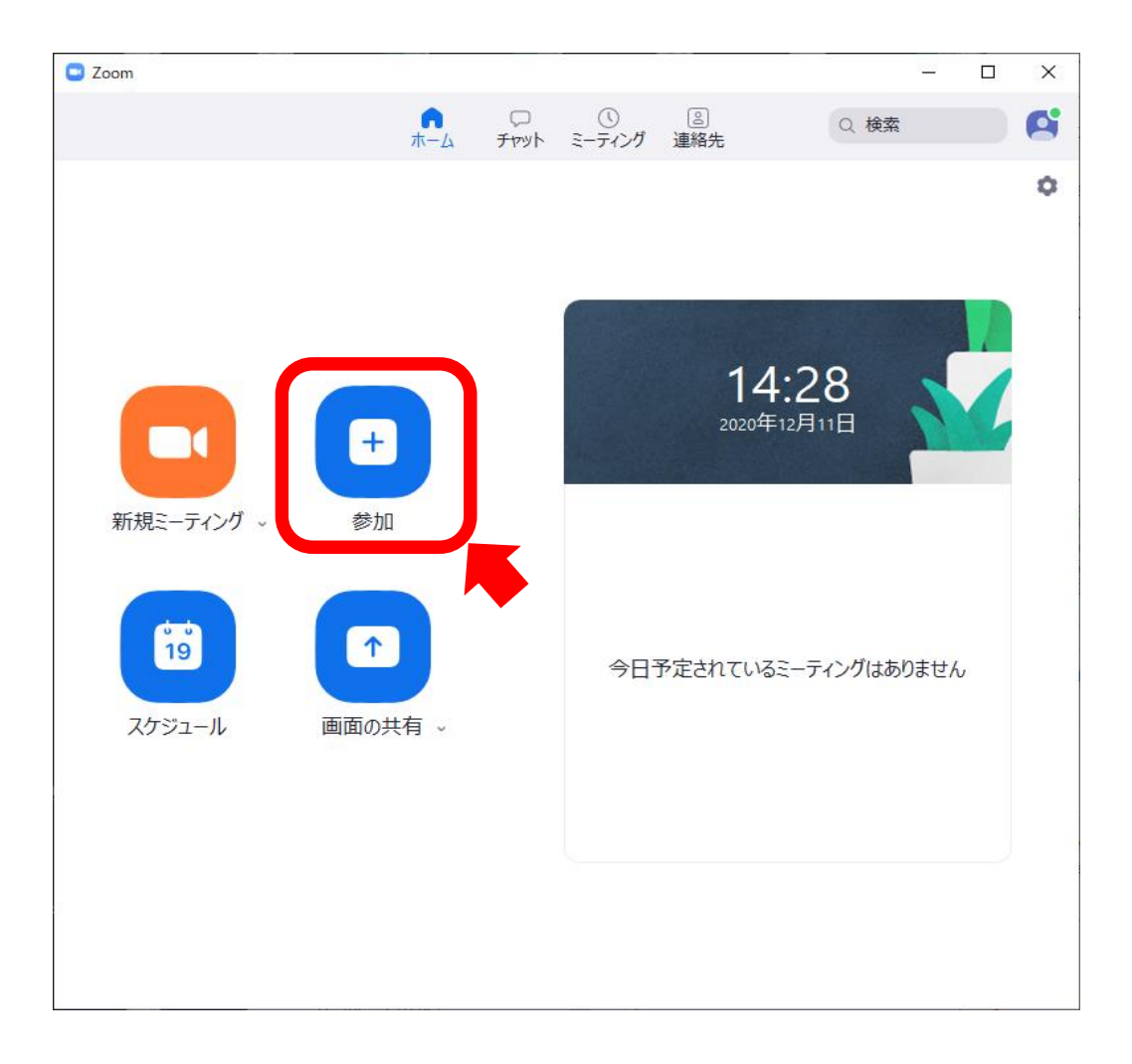

# Windows版をご利用の方

2.ミーティングID 「571 807 7822」

3.参加される方の お名前を入力

4.パスワード 「0000」を入力

| 🖸 Z | oom                   | × |
|-----|-----------------------|---|
|     | ミーティングに参加する           |   |
| ſ   | 571 807 7822 <b>~</b> |   |
|     | ご家族さまのお名前             | J |
|     | □ オーディオに接続しない         |   |
|     | ○ 自分のビデオをオフにする        |   |
|     | 参加(キャンセル)             | ) |

### Windows版をご利用の方

#### 5.「コンピュータでオーディオに参加」を選択

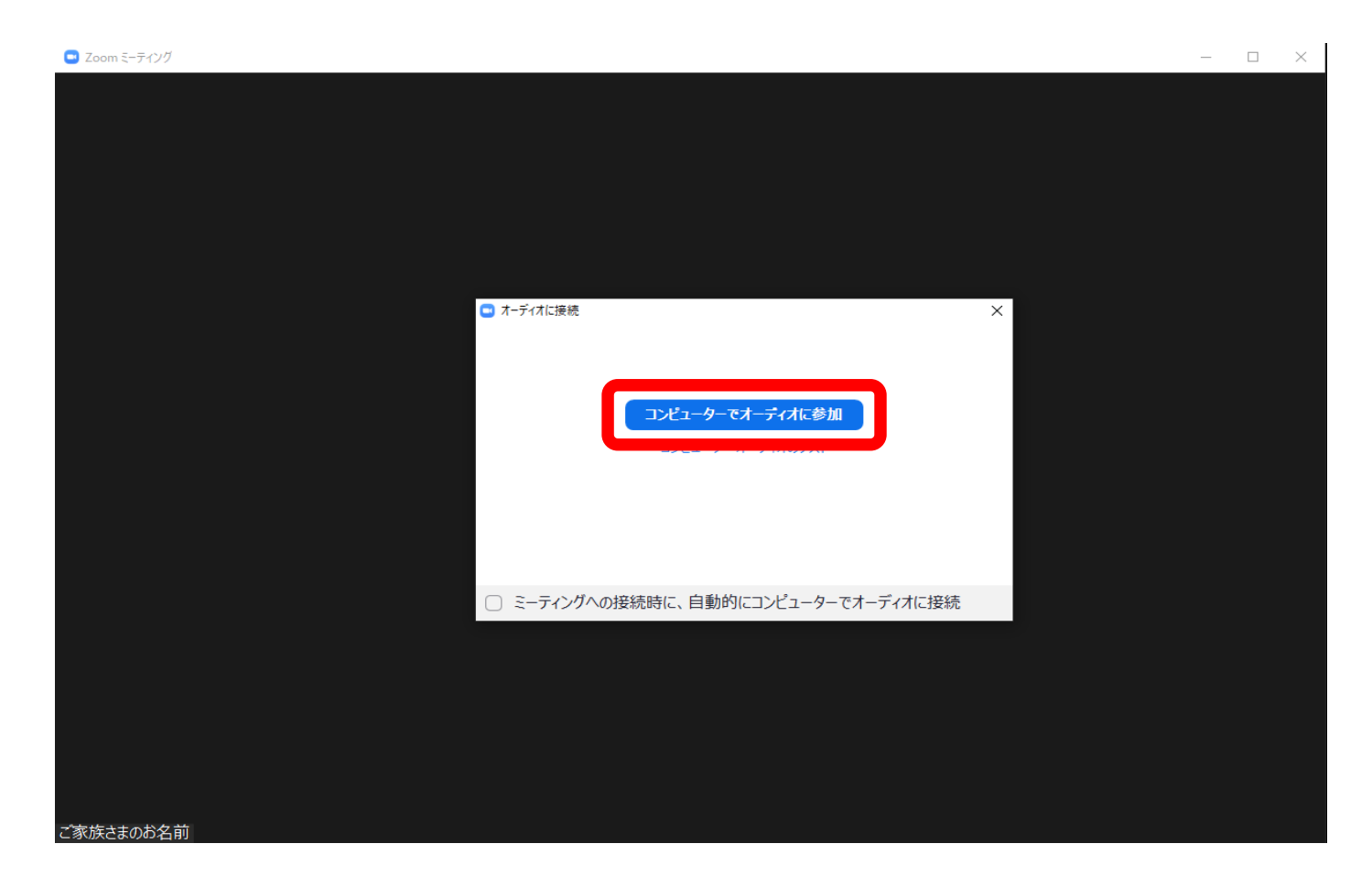